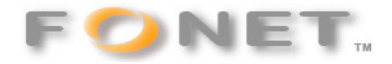

FONET – Opsætning af Zoiper

080929

Zoiper kan gratis hentes her:

http://www.zoiper.com/

Hent Zoiper programmet og vejledningen.

Installer programmet og foretage opsætning iht. nedenstående . Brugernavn (Username) og Adgangskode (password) finder du på din personlige konto under punktet – Lokalnumre. Husk at du kun må anvende Brugernavn og Adgangskode på én opsætning! Du kan med fordel anvende 'Klip&Indsæt', men se godt efter, at der ikke kommer et

mellemrum for meget eller mangler noget!

| JoiPer 🛞                              |
|---------------------------------------|
| Phone to dial                         |
| -                                     |
| ]@?\\\ 🗎 🔲 🗷 🔗 [                      |
|                                       |
| 1 2 3 4 5 6                           |
| · · · · · · · · · · · · · · · · · · · |
| Account                               |
| Flemming Fogtmann (Register           |

Tryk på:

P

| JOIPER Options                                                                                                    | - rSI | IP accounts overviev | v          |          |        | × |
|----------------------------------------------------------------------------------------------------|-------|----------------------|------------|----------|--------|---|
| SIP accounts<br>Flemming Fogtmann<br>Add new SIP account<br>IAX accounts<br>Add new IAX account<br>Audio options<br>Audio devices<br>Audio codecs<br>General options<br>Call events<br>Fax |       |                      | Registered | Username | Domain |   |
| Show advanced options                                                                                                    |       | ок                   | Cancel A   | Apply    |        |   |

Tryk På Add new SIP account.

| Direction Add new SIP account | × |
|-------------------------------|---|
| Name                          |   |
| OK Cancel                     |   |

Indtast et Navn og tryk OK.

Vælg det oprettede navn.

|                                  |                     |              | - |
|----------------------------------|---------------------|--------------|---|
| Determination ZOIPER Options     |                     |              |   |
|                                  | SIP account options |              |   |
| SIP accounts                     |                     |              |   |
| Flemming Fogtmann                | Domain :            | gw1.fonet.dk |   |
| E Add new IAX account            | Username :          | Brugernavn   |   |
| Audio options                    | Password :          | *********    |   |
| E General options<br>Call events | Caller ID Name :    | Dit navn     |   |
|                                  |                     |              |   |
| Show advanced options            | OK Cance            |              |   |
|                                  |                     |              |   |

Indsæt Domain : gw1.fonet.dk

Find Brugernavn og Adgangskode op din konto unde lokalnumre.

Husk at flere udstyr eller softphones ikke må benytte et Brugernavn og Adgangskode samtidigt!

| Lokalnummer | Brugernavn | Adgangskode |
|-------------|------------|-------------|
| 12345       | _MTgxN     | P           |
| 12345*1     | _MTgxN     | 9           |

Indsæt din navn i Caller ID Name og tryk OK

Under Audio codecs vælges a-law og ILBC30 Under Audio devices kan du vælge de tilgængelige audio kanaler du har på din PC.

| SIP accounts<br>Flemming Fogtmann<br>Add new SIP account<br>IAX accounts<br>Add new IAX account<br>Audio options<br>Audio codecs<br>General options<br>Call events<br>Fax | Codec options<br>Available codecs<br>1 GSM<br>2 Speex<br>3 u-law<br>4 LBC 20 |
|----------------------------------------------------------------------------------------------------|------------------------------------------------------------------------------|
| Show advanced options                                                                                                    | OK Cancel Apply                                                              |

Zoiper er nu opsat og klar til brug.

| JOIPER Ontions                                                                                                    |                                                                                                    |
|----------------------------------------------------------------------------------------------------|----------------------------------------------------------------------------------------------------|
| SIP accounts<br>Flemming Fogtmann<br>Add new SIP account<br>IAX accounts<br>Add new IAX account<br>Audio options<br>Audio codecs<br>General options<br>Call events<br>Fax | Audio devices options   Select input device :   Select output device :   Højttalere (Enheden High Defini   Select ringing device :   Echo cancellation   Mic boost |
| Show advanced options                                                                                                    | OK Cancel Apply                                                                                                    |